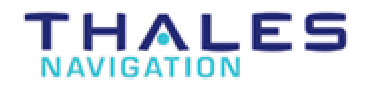

### Z-Xtreme RTK DTM Stakeout - Workflow with TDS Survey Pro CE DXF to DTM file conversion using TDS Survey Link

Start | Programs | TDS Survey Works | Survey Link...

Survey Link | Conversions | <u>Generate DTM form DXF...</u>

| nerate DTM                                   | from DXF                                                                                                | ×                 |
|----------------------------------------------|----------------------------------------------------------------------------------------------------|-------------------|
| This functior<br>and generati<br>Survey-Pros | n will extract the 3D surface model from a DX<br>e a DTM file for staking out with the TDS<br>poftware. | ïF file           |
| Input File:                                  | C:\DATA2003\InterState-Rock\topCla<br>Choose DXF File                                                   | Generate<br>Close |
| Output File:                                 | C:\DATA2003\InterState-Rock\TOPC<br>Choose DTM File                                                     | R                 |
|                                              |                                                                                                    |                   |

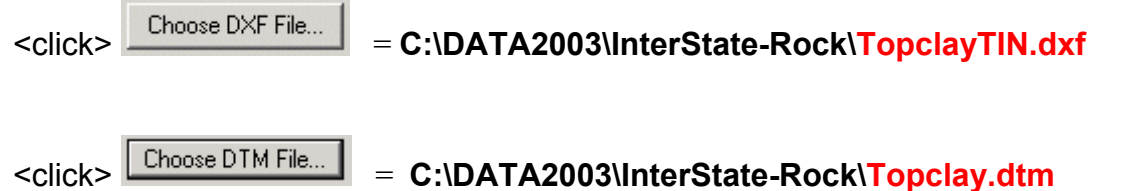

<Click> Generate button...

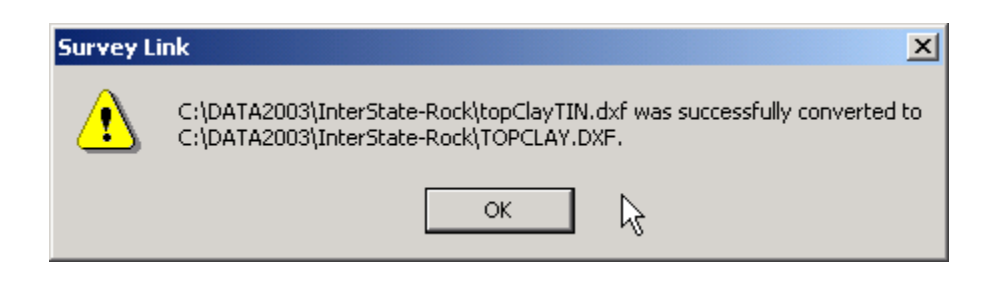

<Click> OK... <Click> Close button...

Generate

#### Survey Link | Transfer | Send / Receive...

| Transfer                                                                                        | ×                           |  |  |
|-------------------------------------------------------------------------------------------------|-----------------------------|--|--|
| Send Receive                                                                                    |                             |  |  |
|                                                                                                 |                             |  |  |
| Which Data Collector or Total Station Is Used: TDS Data Collector - CE (Ranger and Pocket PC) 💌 |                             |  |  |
| What File Do You Want to Send?                                                                  | What Are You Sending?       |  |  |
| c:\data2003\interstate-rock\topclay.dtm                                                         | File Type:                  |  |  |
| Choose File                                                                                     | TDS DTM stakeout file       |  |  |
| Rename File on Data Collector                                                                   | 🗖 Send template files.      |  |  |
| Rename File to: TOPCLAY.DTM                                                                     | 0.5.4.5                     |  |  |
|                                                                                                 | Entire File Risch of Reists |  |  |
| Save Copy of SDR Data Sent (on PC)                                                              | From Points                 |  |  |
| Save File:                                                                                      | To Point 1                  |  |  |
| Choose File                                                                                     | TOTOIL.                     |  |  |
| Note: Use this tab to send files EBOM your PC to your Data Collector or Total Station           |                             |  |  |
| Hint: Set your Data Collector up to 'Receive' a file.                                           |                             |  |  |
| 43                                                                                              |                             |  |  |
| Send Close Stop                                                                                 | Setup Help                  |  |  |
|                                                                                                 |                             |  |  |

<click> Select Send button....

### Ranger with TDS Survey Pro CE | [1] File | [ F ] Transfer

<tap> "Receive File"...

Ranger dialog: Receiving a file...

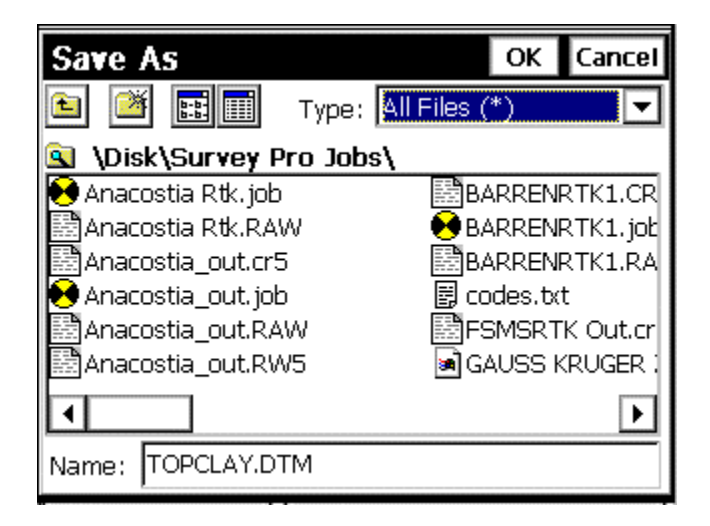

Survey Pro CE **Save As** menu, specify Type: All Files (\*), Name: **TOPCLAY.DTM** 

<tap> **OK**...

# At the project site - Setup RTK Base and Rover equipment with your typical field procedures....

**Note:** The coordinate system used to control the RTK and the design surface must be the same in order for the DTM stakeout feature to function properly. If the coordinates are different, the DTM stakeout feature cannot relate the two surfaces together.

RTK Rover with TDS Survey Pro CE <tap> Map View icon...

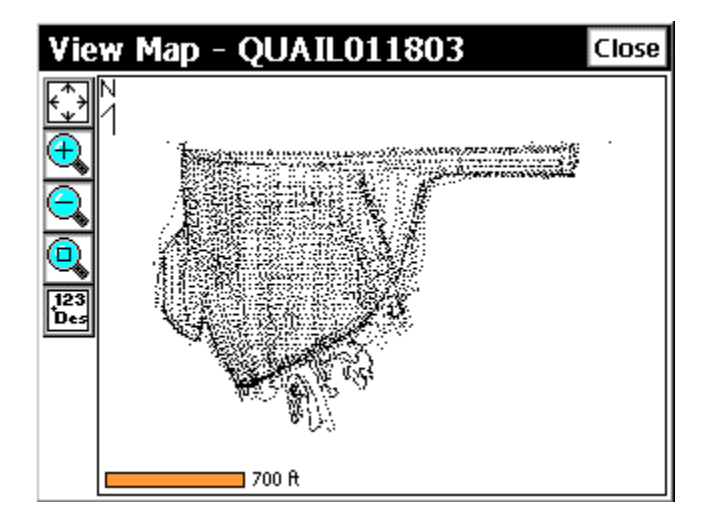

Screen capture from Ranger – View Map... <tap> **Close...** 

### RTK Rover w/TDS Survey Pro CE | [ 4 ] Stakeout | [ K ] Stake DTM...

Navigate RTK Rover around on project site, Survey Pro CE's Stake DTM feature will indicate Cut / Fill data for all locations RTK Rover visits within the DTM stakeout area on the project.

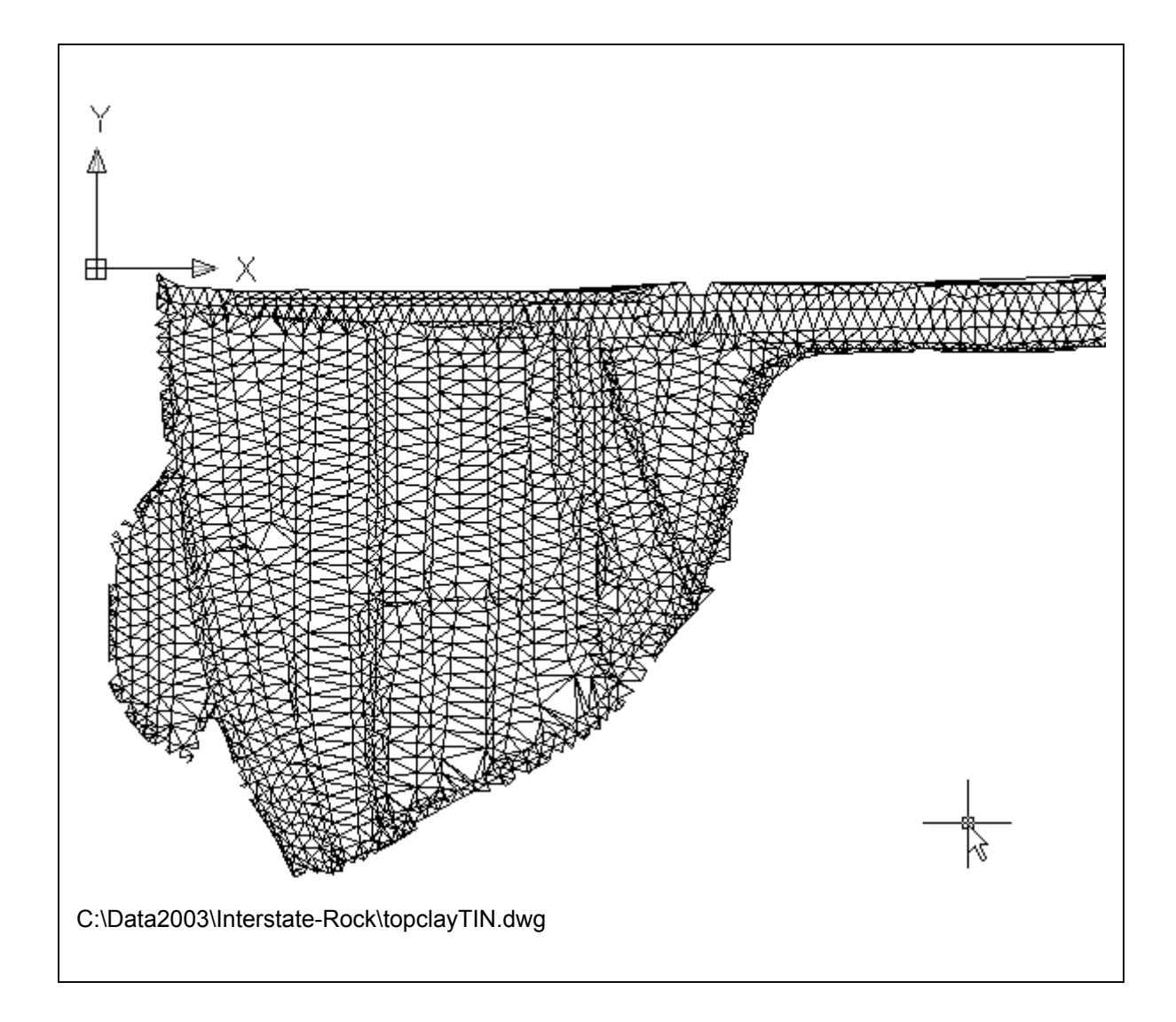

## Example of DTM Model